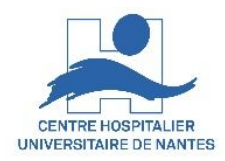

# Amphithéâtre Stéphanie

# Manuel utilisateurs pour allumer/éteindre/dépanner

# les équipements audio visuels

(PC de salle, caméra PC, vidéoprojecteur, microphones, haut-parleurs de salle, caméra de salle et système d'enregistrement)

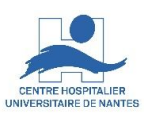

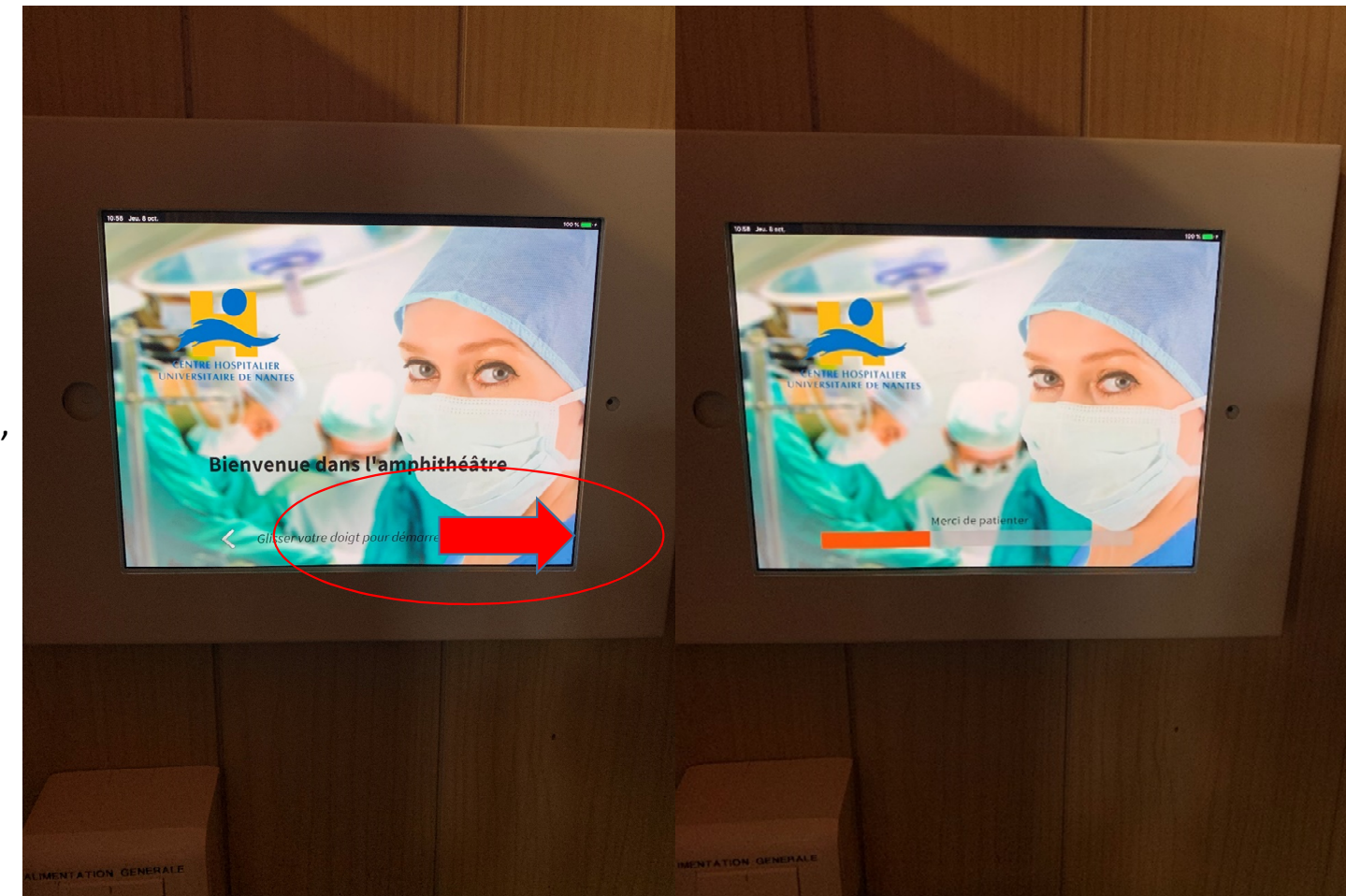

Allumer l'IPAD

1- Faites glisser votre doigt

horizontalement, du gauche à droite de l'écran, au milieu à partir du mot « doigt », sur 3 à 4 cm

2- Attendre quelques secondes le lancement de l'application

CRESTRON.

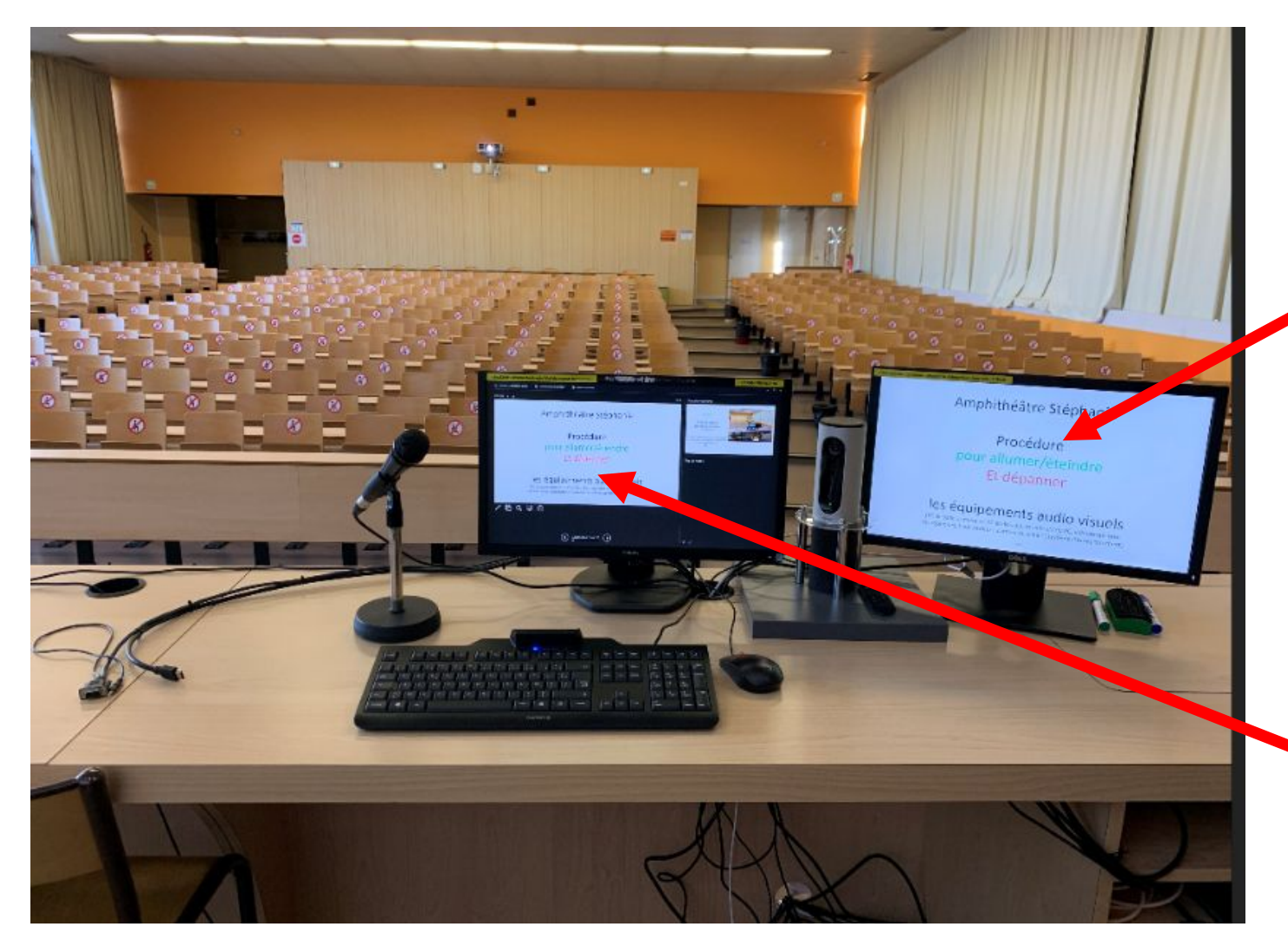

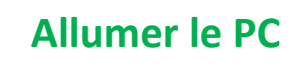

CENTRE HOSPITALIER UNIVERSITAIRE DE NANTE

l'IPAD doit être allumé pour utiliser cet moniteur étendu à <u>droite</u> (sinon il reste noir)

Les documents affichés sur ce moniteur sont projetés sur le grand écran toile pour être vus par le public de l'amphi Stéphanie

Pour les visioconférence, afficher Zoom aussi sur ce moniteur de droite

Pour les enregistrements de cours, de même

Ce moniteur principal, à gauche, est visible uniquement du présentateur

3

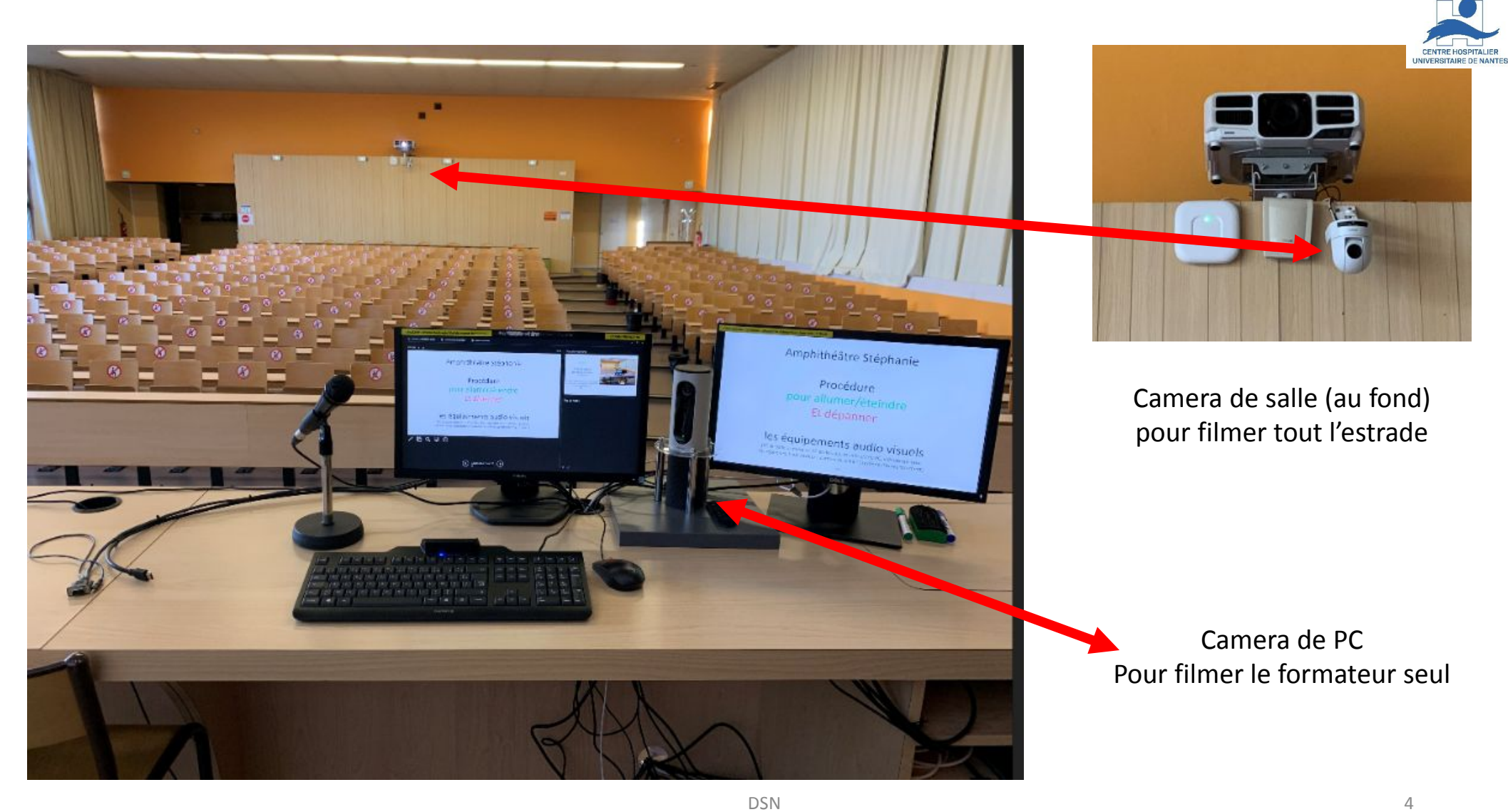

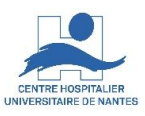

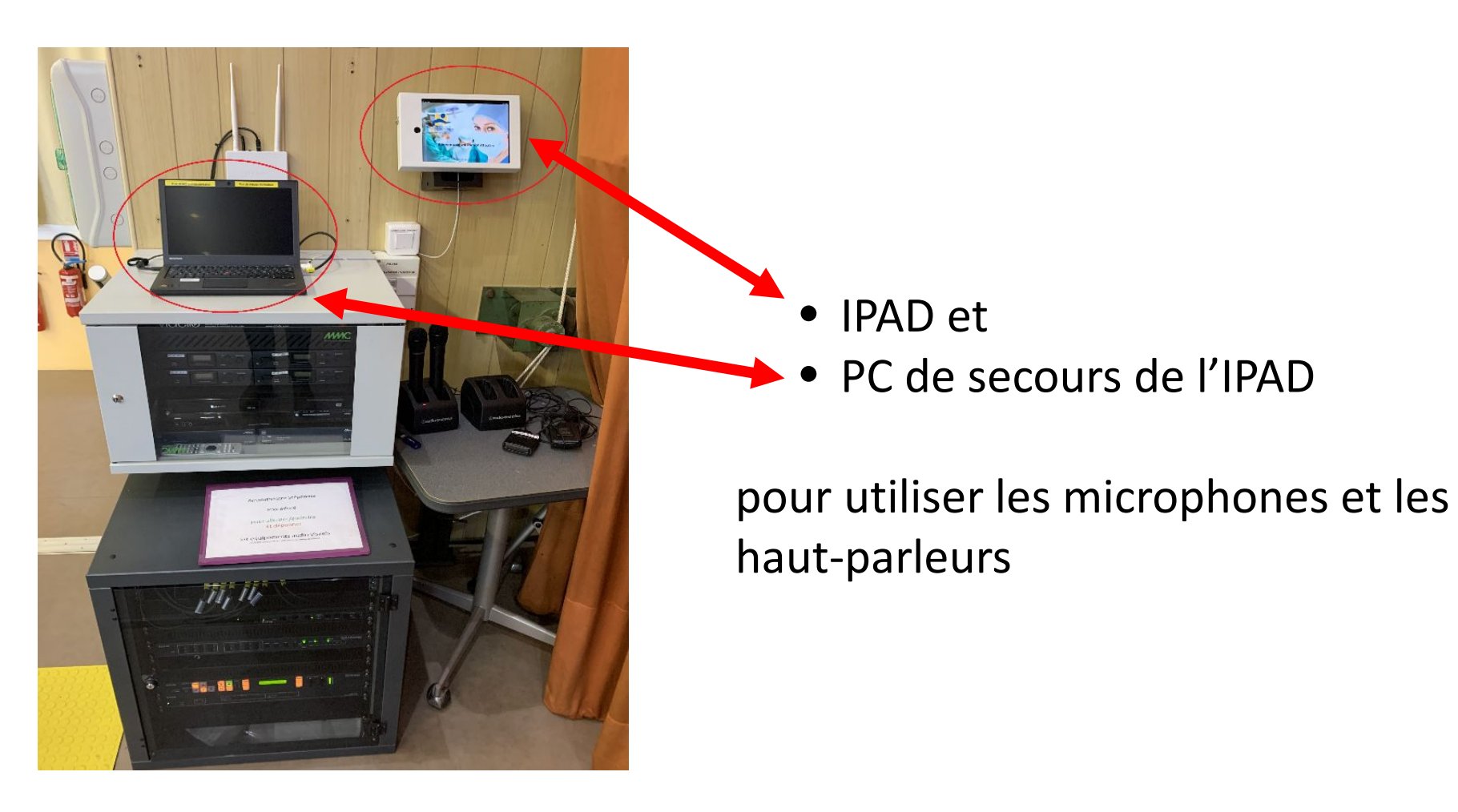

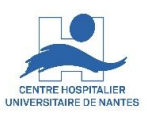

- L'écran étendu (droite) du PC s'allume
- Les microphones s'allument
- Les hauts parleurs s'allument
- Le vidéoprojecteur s'allume
- La seconde caméra de salle s'allume
- L'écran toile descend

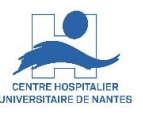

#### Enregistrement de la réunion, du cours

Cliquez sur le menu « Enregistrement » pour enregistrer le contenu de votre écran de droite

#### Sélectionnez le menu « Paramétrage »

pour choisir les contenus à enregistrer (écran de droite et/ou camera de salle)

Sélectionner le menu « Enregistrement » pour commencer, suspendre et arrêter l'enregistrement

Le fichier vidéo mp4 est enregistré sur la clef USB sous l'IPAD

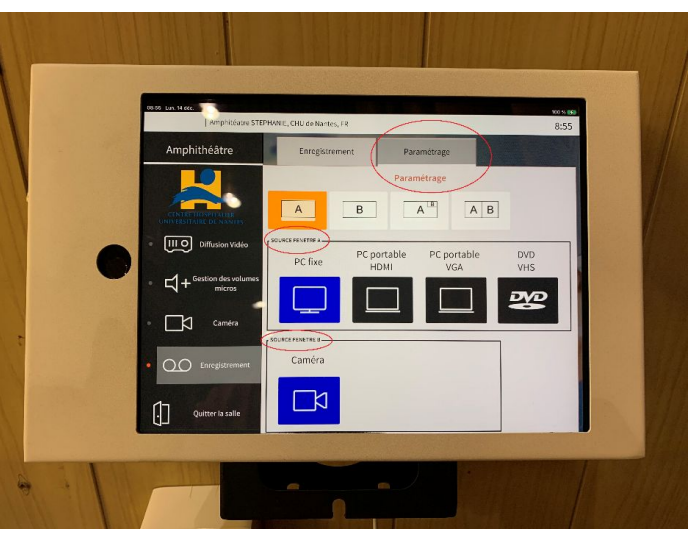

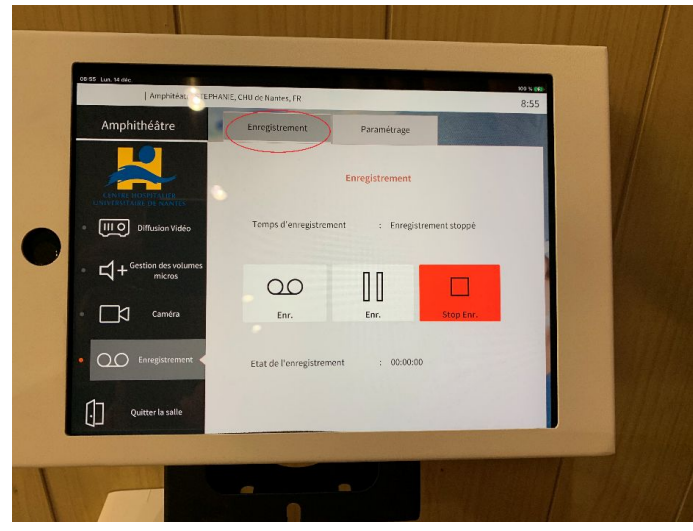

DSN

7

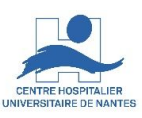

## 2- <u>Extinction des</u> équipements

Dans le menu « quitter la salle » appuyer sur le bouton « oui »

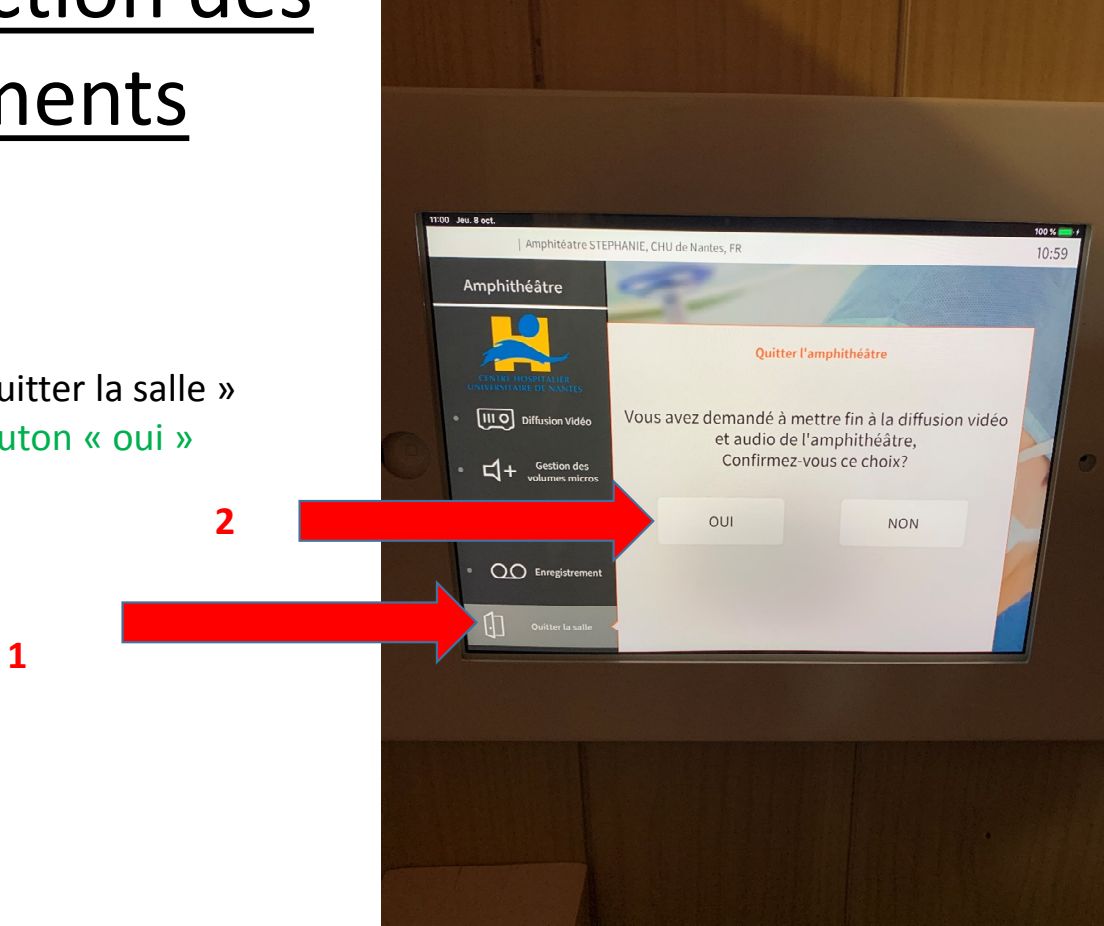

DSN

## Amphi Stéphanie

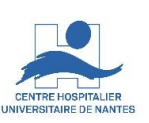

## Si l'IPAD ne répond plus

1 : Double cliquez sur le bouton de commande de l'IPAD

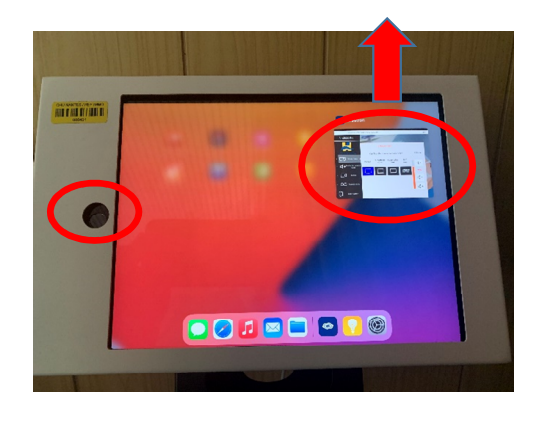

2 : Faites glisser rapidement avec votre index, la fenêtre de l'application « Crestron » vers le haut et la relâcher pour qu'elle disparaisse de l'écran.

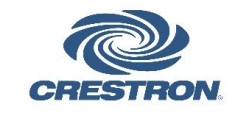

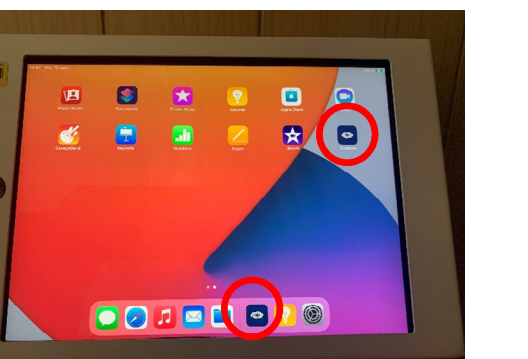

3 : relancer l'application « Crestron », en cliquant dessus

4 : Si nécessaire, faite cette opération 2 à 3 fois, sinon passer à la diapo suivante

## Amphi Stéphanie

### Si l'IPAD ne répond plus

<u>Allumer le PC de secours</u> – Ce PC n'est pas connecté au réseau du CHU, mais uniquement au système audio-video de l'amphi

Se connecter sur le compte local du PC

Login : CHU56542\amphistephanie

Pwd : formation

Patientez 15 secondes environ que l'application « Amphi\_stephanie\_xp » de secours se lance automatiquement, sinon double cliquez son raccourci en haute à gauche de l'écran

Sur le Touchpad du PC, simultanément :

- a. avec votre index, cliquez gauche sur le mot « doigt »,
- b. avec votre majeur, glissez le vers la droite en le laissant appuyé

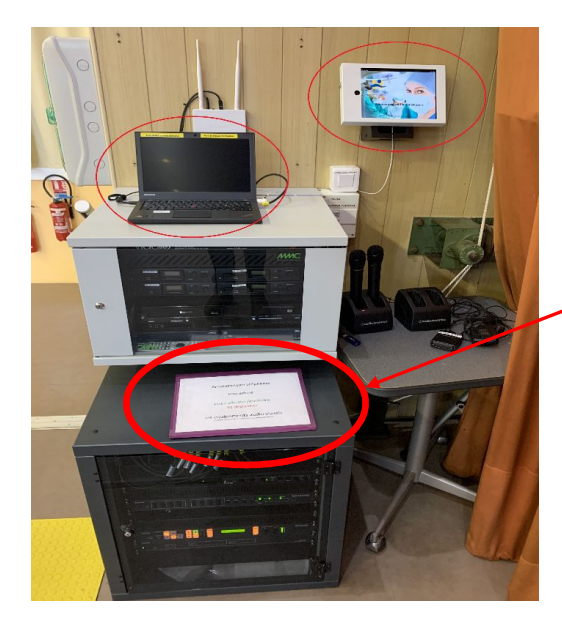

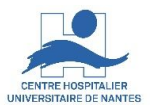

Documentation Utilisateurs

#### IPAD et PC de secours

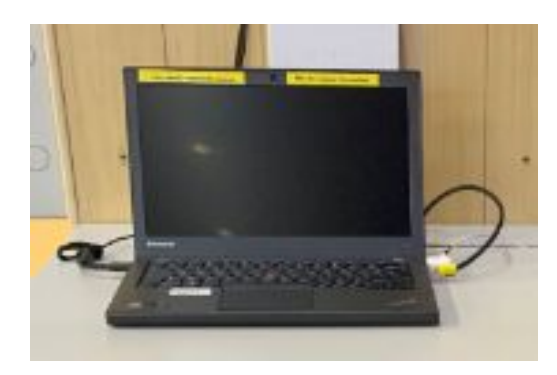